# Operation Manual

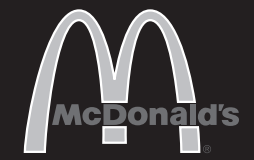

## Universal Holding Cabinet UHC6PT-22MCD

### **Product Identification**

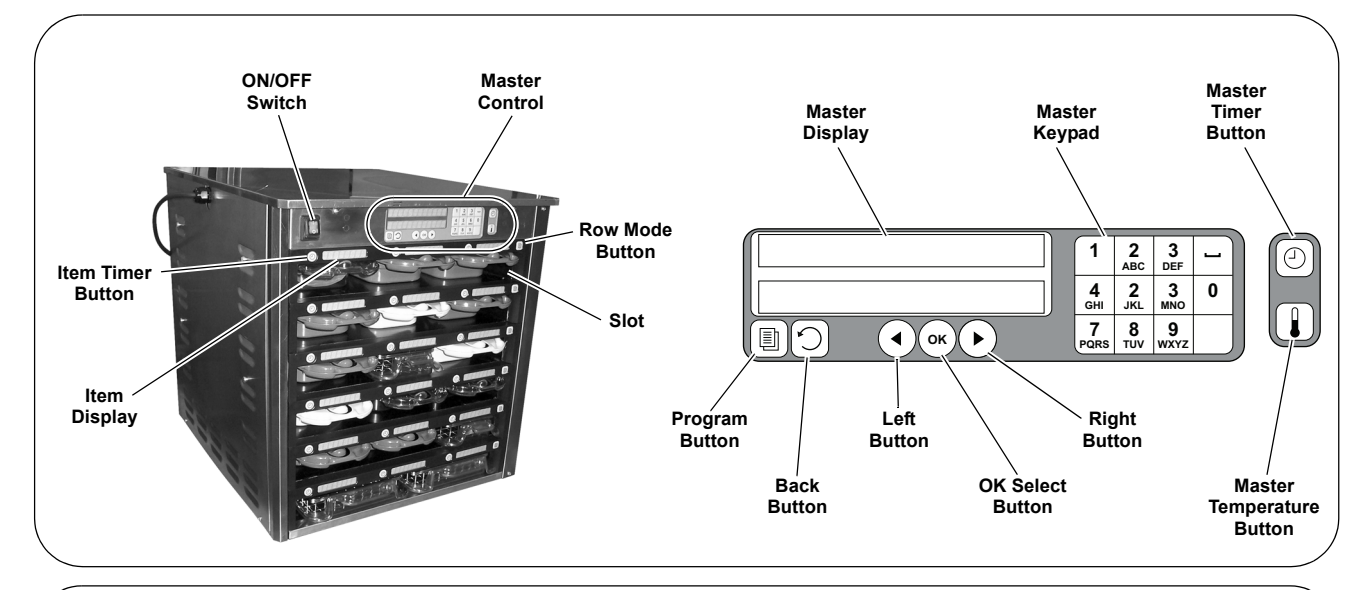

#### LIMITED WARRANTY

This product is warranted to be free from defects in material and/ or workmanship for a period of three (3) years from date of original installation, not to exceed 42 months from date of shipment from our factory. Any part or component which proves to be faulty in material and/or workmanship within the warranty period will be replaced or repaired (at the option of Prince Castle) without cost to the customer for parts or labor, except as provided below:

- Use of any non-genuine Prince Castle parts voids this warranty. All work must be performed by an authorized Prince Castle Service Agent, except as provided herein.
- All labor shall be performed during regular work hours. Overtime premium will not be covered.
- Travel charges are limited to 100 miles (200 kilometers) round trip, 2 hours travel time, one trip per repair.
- Damage caused by carelessness, neglect, and/or abuse (e.g., using wrong current, dropping, tampering with or altering electrical components, or improper cleaning) is not covered.
- Equipment damaged in shipment, by fire, flood or an act of God is not covered.
- Damage to coated surfaces is not covered by this limited warranty.
- Labor for repair or replacement of the following parts is not covered by this Limited Warranty: Display Bar (IUC) part number 547-058S, Heater Board part number 547-221S. Prince Castle will provide replacement parts to customer so customer can replace parts if they are defective. Replacement instructions are set out in the product's Operations Manual. PRINCE CASTLE SHALL NOT BE LIABLE FOR INCIDENTAL OR CONSEQUENTIAL DAMAGES, LOSSES, OR EXPENSES. THIS IS PRINCE CASTLE'S ONLY WARRANTY. PRINCE CASTLE MAKES NO OTHER WARRANTY, EXPRESS OR IMPLIED. ALL IMPLIED WARRANTIES OF MERCHANTABILITY AND/OR FITNESS FOR ANY PARTICULAR PURPOSE ARE HEREBY DISCLAIMED AND EXCLUDED

#### TABLE OF CONTENTS

| Product Identification    | 1  |
|---------------------------|----|
| Safety Information        | 2  |
| Important                 | 2  |
| Electrical Specifications | 2  |
| Installation              | 2  |
| Operation – Item Timers   | 3  |
| Operation – Mode Select   | 5  |
| Management Programming    | 6  |
| Factory Presets           | 8  |
| Daily Planned Maintenance | 9  |
| Weekly Heater Check       | 10 |
| Troubleshooting           | 11 |
| Wiring Diagram            | 12 |
|                           |    |

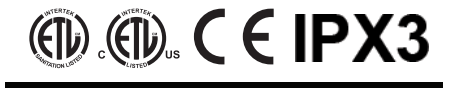

PRINCE CASTLE LLC

III. A Marmon Group/Berkshire Hathaway Company

355 East Kehoe Blvd. • Carol Stream, IL 60188 USA Telephone: 630-462-8800 • Toll Free: 1-800-PCASTLE Fax: 630-462-1460 • www.princecastle.com

#### MARMEN III A Marmon Group/Berkshire Hathaway Comp

### **Safety Information**

#### WARNING

Indicates information important to the proper operation of the unit. Failure to observe may result in damage to the equipment and/or severe bodily injury or death.

#### 

Indicates information important to the operation of the unit. Failure to observe may result in damage to the equipment.

### Important

Prince Castle reserves the right to change specifications and product design without notice. Such revisions do not entitle the buyer to corresponding changes, improvements, additions or replacements for previously purchased equipment.

#### **Electrical Specifications**

208-240V 50/60 Hz 2250-3450W

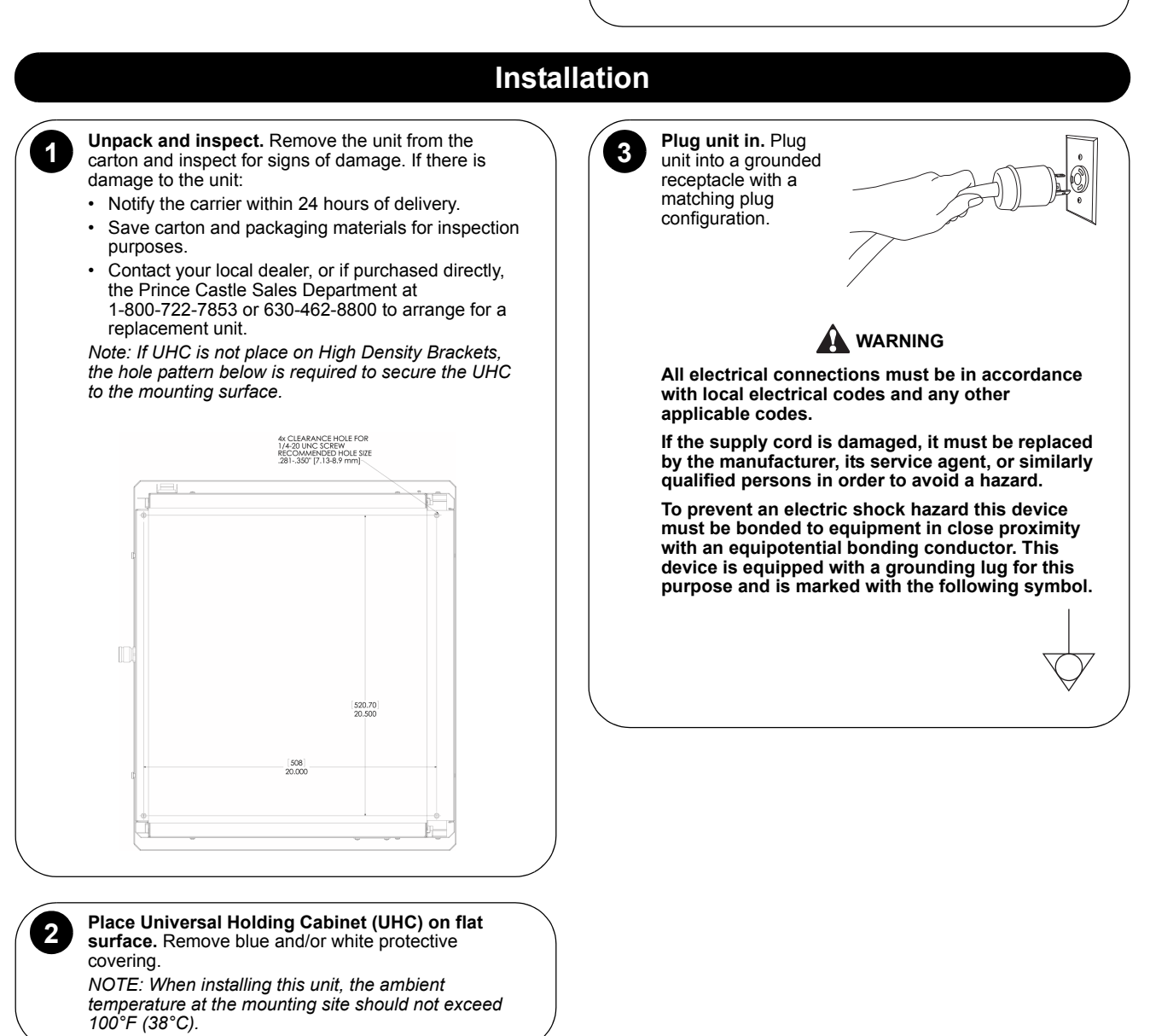

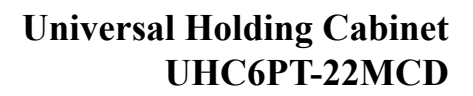

#### **Operation – Item Timers**

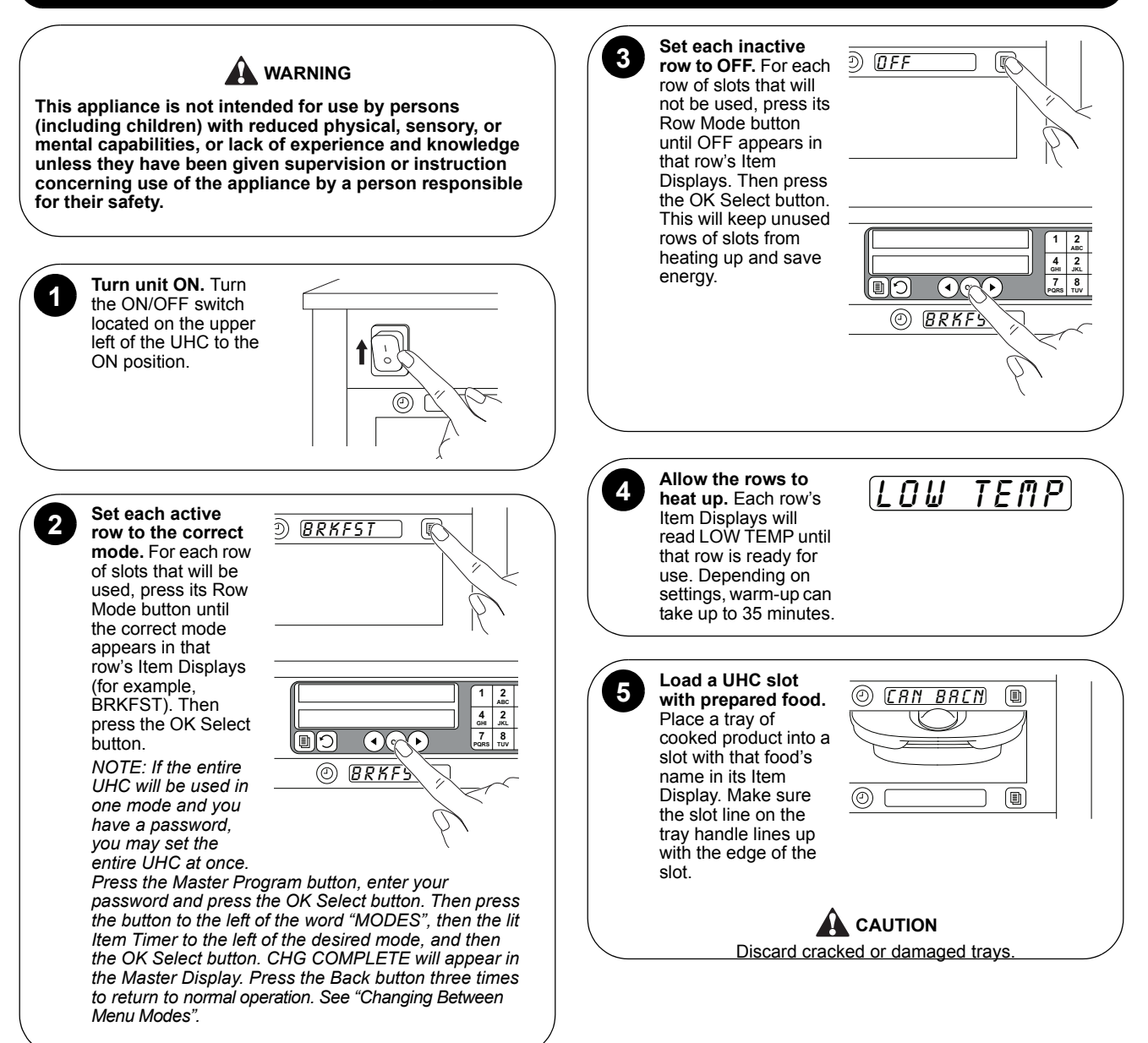

A Marmon Group/Berkshire Hathaway Company

MARMON

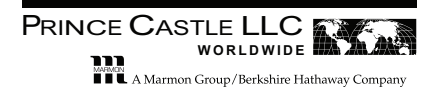

### Operation – Item Timers (continued)

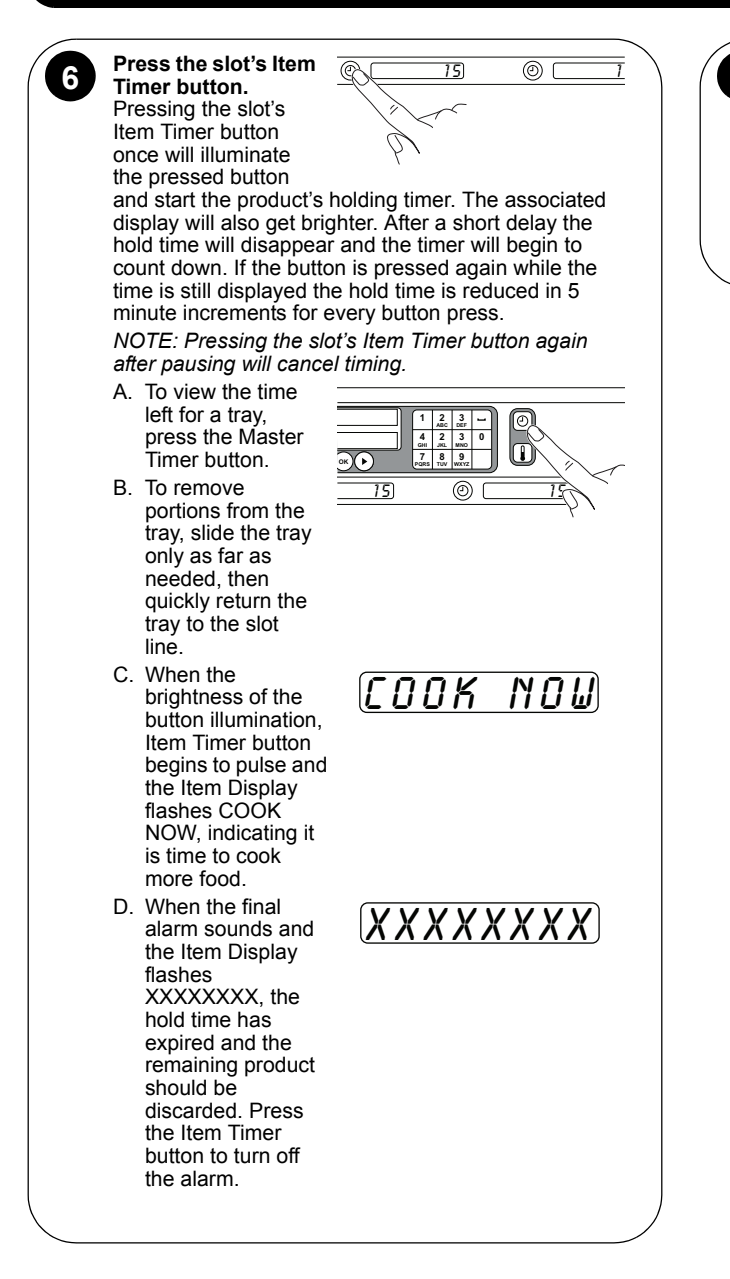

# 7 Load

**Load and time all of the active slots.** Continue loading and timing the requested product (see steps 5 and 6).

NOTE: When more than one slot holds trays of the same item, the Item Timer button for each of these pans will be illuminated and the display associated with the pan that contains the product that should be used first will be bright. The displays for the other pans with this same product will be dim.

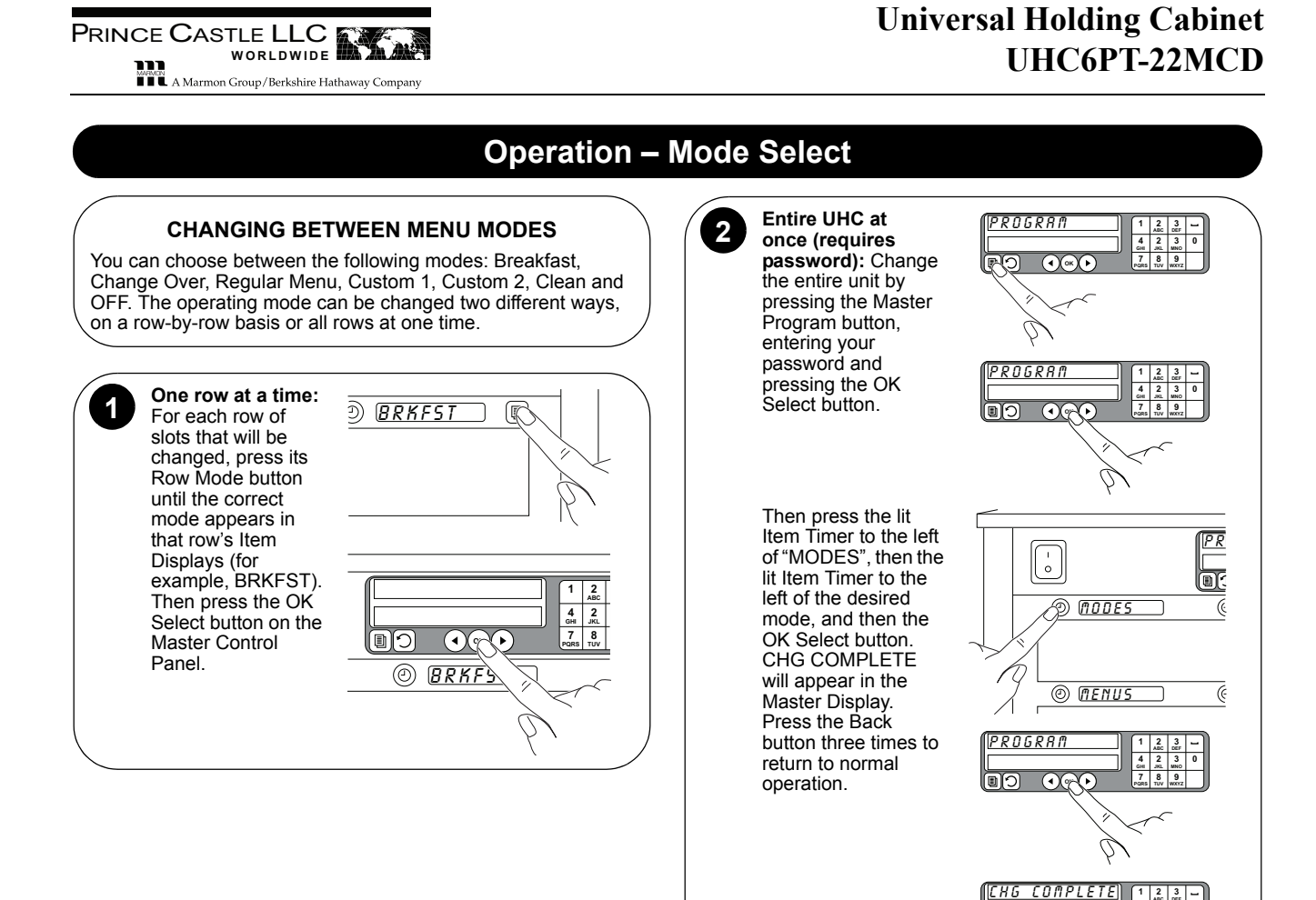

( ) ( OK

A Marmon Group/Berkshire Hathaway Compa

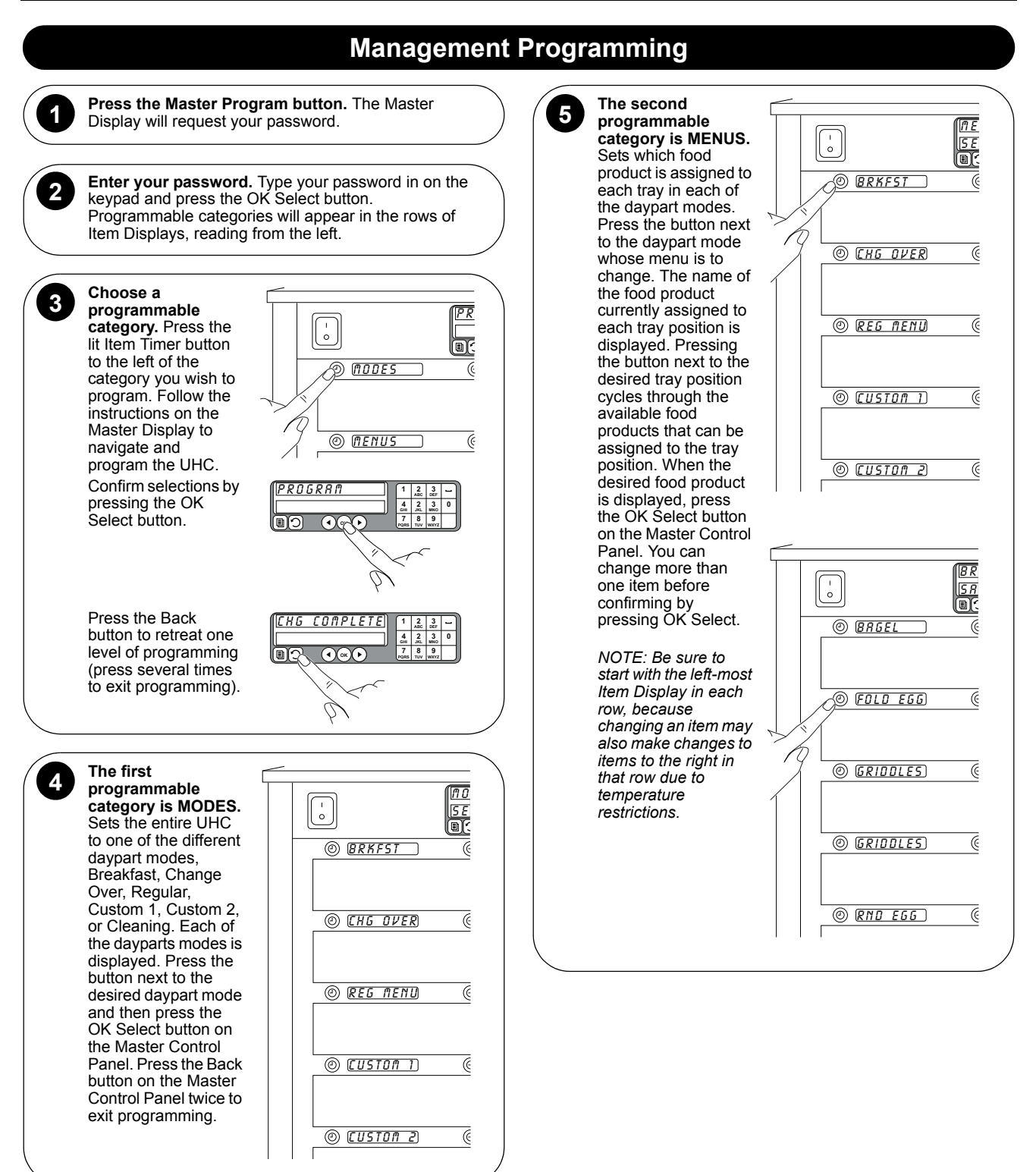

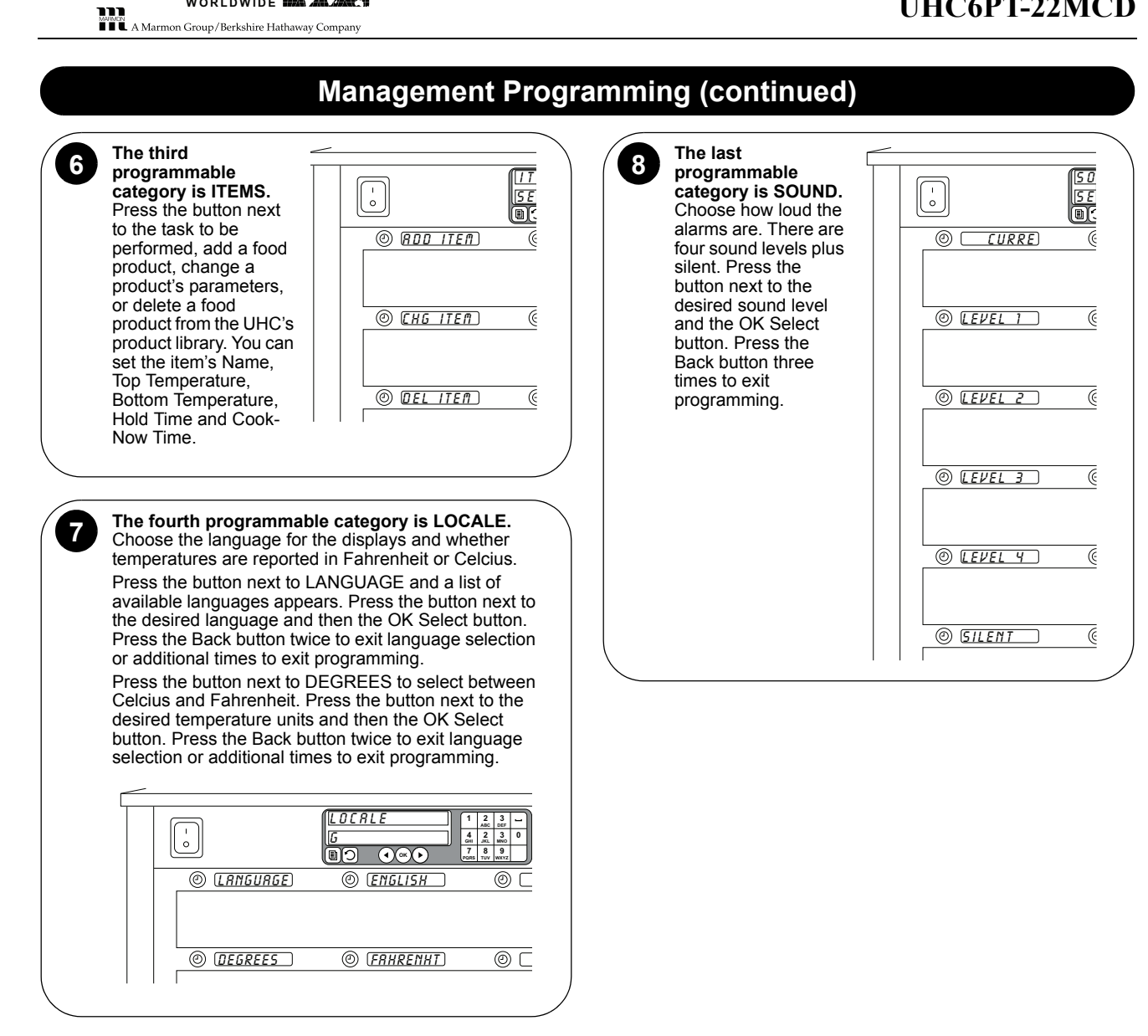

PRINCE CASTLE LLC WORLDWIDE

#### **Factory Presets**

| ltem                 | Display  | Temperature<br>Setpoint<br>(Top/Bottom) | Hold<br>Time<br>(Min.) | Cook<br>More<br>Time<br>(Min.) |
|----------------------|----------|-----------------------------------------|------------------------|--------------------------------|
| Bagels               | BAGELS   |                                         |                        | . ,                            |
| Breakfast<br>Chicken | BFST CKN |                                         |                        |                                |
| Biscuits             | BISCUITS | 175°F (79°C)/<br>175°F (79°C)           | 30                     |                                |
| Burritos             | BURRITO  | 175°F (79°C)/<br>175°F (79°C)           | 20                     |                                |
| Canadian<br>Bacon    | CAN BACN | 175°F (79°C)/<br>175°F (79°C)           | 30                     |                                |
| Crispy<br>Chicken    | CRISPY   |                                         |                        |                                |
| Filet-O-Fish         | FILET    | 200°F (93°C)/<br>200°F (93°C)           | 30                     |                                |
| Folded Eggs          | FOLD EGG | 175°F (79°C)/<br>175°F (79°C)           | 20                     |                                |
| Griddles             | GRIDDLES |                                         |                        |                                |
| Grilled<br>Chicken   | GRIL CKN | 185°F (85°C)/<br>185°F (85°C)           | 60                     |                                |
| Ham                  | HAM      |                                         |                        |                                |
| Hotcakes             | HOTCAKES |                                         |                        |                                |
| McChicken<br>Patties | MCCHIKEN | 200°F (93°C)/<br>200°F (93°C)           | 30                     |                                |
| McRib                | MCRIB    |                                         |                        |                                |
| English<br>Muffins   | MUFFINS  | 175°F (79°C)/<br>175°F (79°C)           | 20                     |                                |
| None                 | NONE     | —                                       | —                      | —                              |
| McNuggets            | NUGGETS  |                                         |                        |                                |
| Round Egg            | RND EGG  | 175°F (79°C)/<br>175°F (79°C)           | 20                     |                                |
| Sausage              | SAUSAGE  | 175°F (79°C)/<br>175°F (79°C)           | 60                     |                                |
| Scrambled<br>Eggs    | SCRAMBLE | 175°F (79°C)/<br>175°F (79°C)           | 20                     |                                |
| Selects              | SELECTS  |                                         |                        |                                |
| Skillet<br>Burger    | SKLT BUR |                                         |                        |                                |
| Spicy<br>Chicken     | SPCY CKN |                                         |                        |                                |
| Breakfast<br>Steak   | STEAK    |                                         |                        |                                |
| Regular<br>Patties   | 10-1     | 185°F (85°C)/<br>185°F (85°C)           | 15                     |                                |
| Third<br>Pounder     | 3-1      | 185°F (85°C)/<br>185°F (85°C)           | 15                     |                                |
| Quarter<br>Pounder   | 4-1      | 185°F (85°C)/<br>185°F (85°C)           | 15                     |                                |

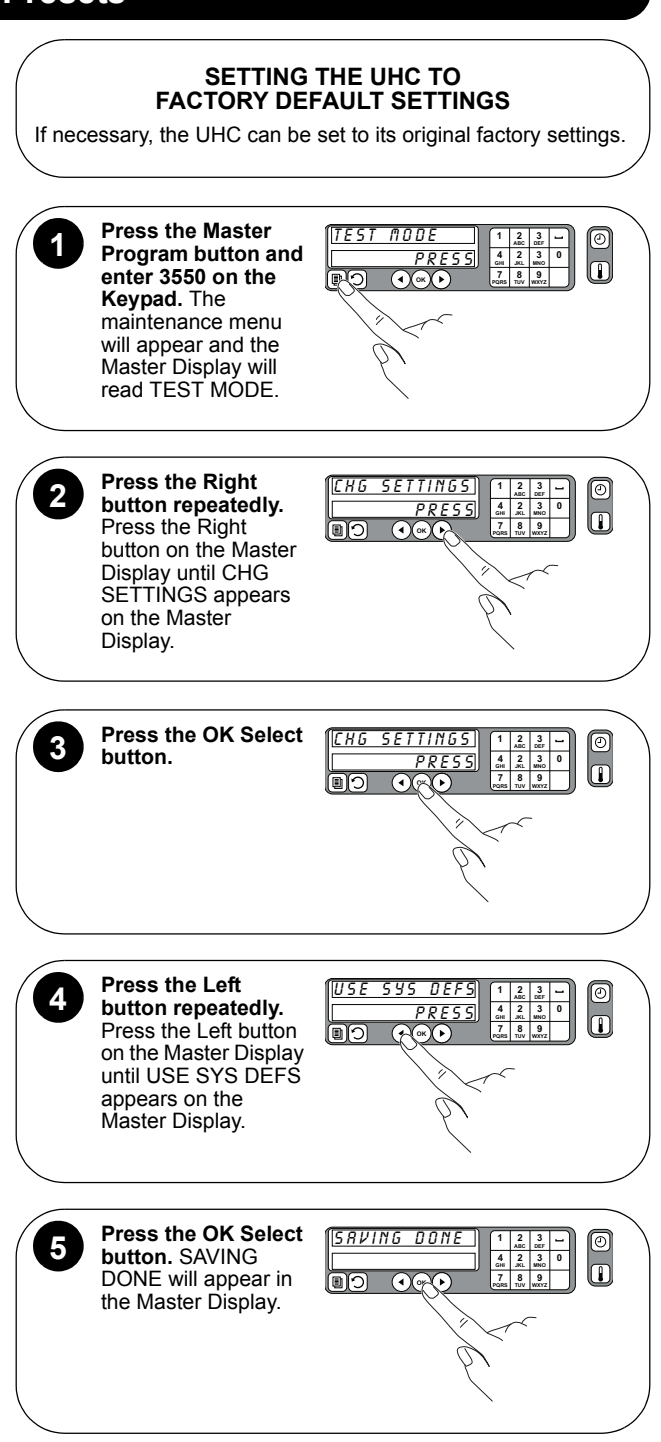

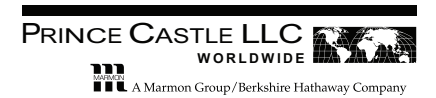

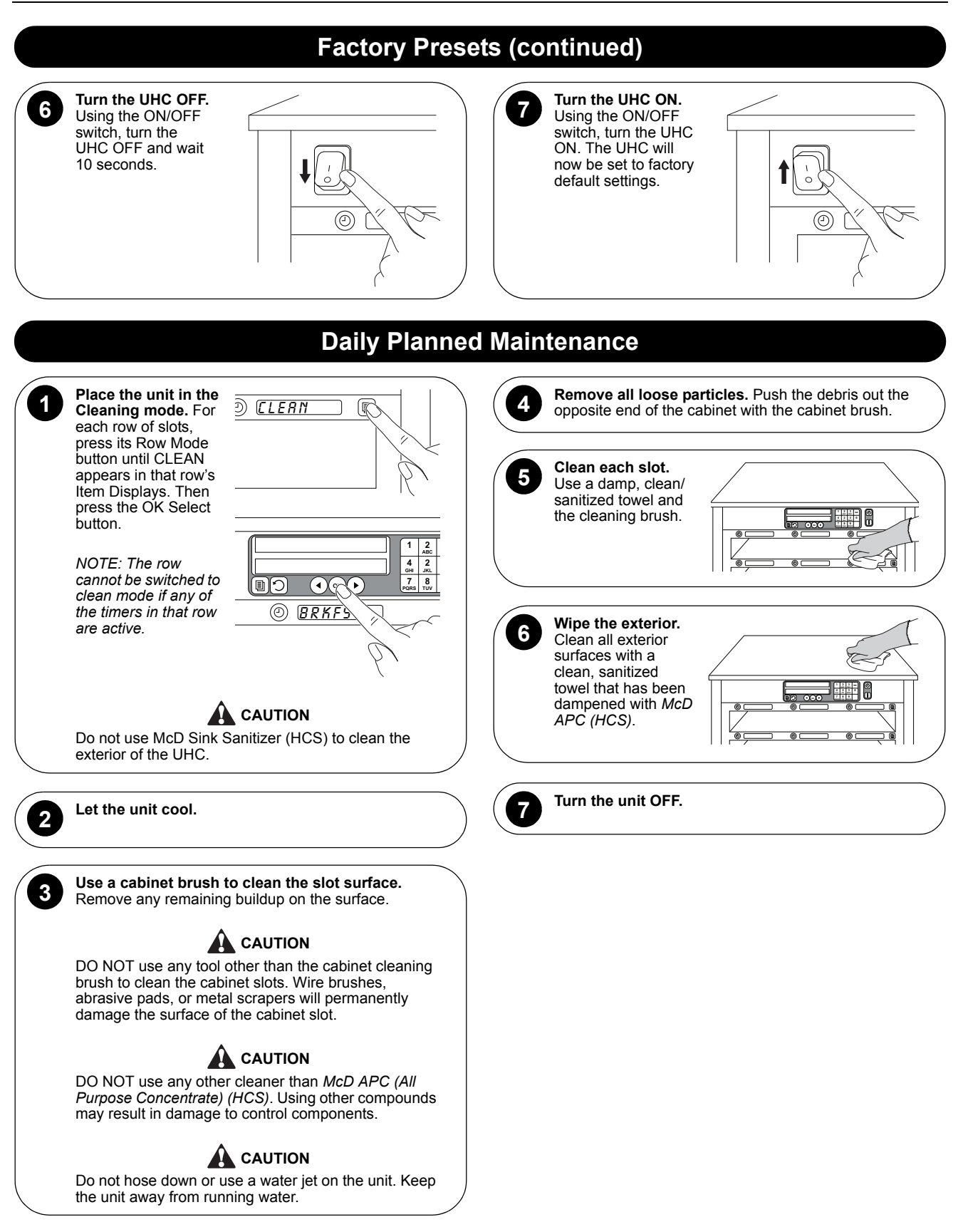

MARMEN A Marmon Group/Berkshire Hathaway Company

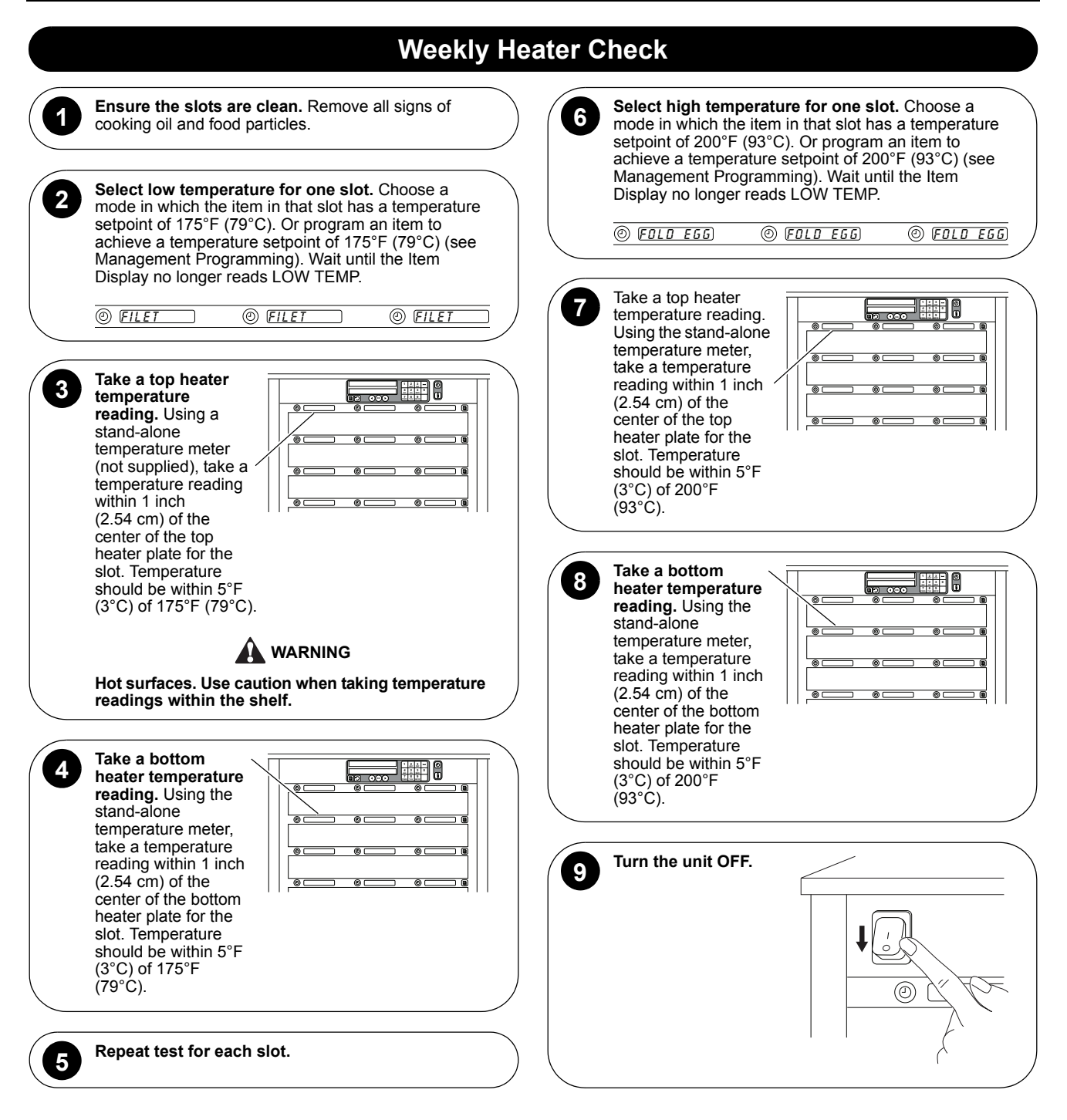

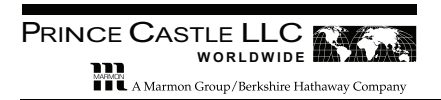

# Troubleshooting

| MASTER DISPLAY MESSAGES                                                                                |                                                                                                    |                                                                                                    |  |
|----------------------------------------------------------------------------------------------------|----------------------------------------------------------------------------------------------------|----------------------------------------------------------------------------------------------------|--|
| PROBLEM                                                                                                | PROBABLE CAUSE                                                                                                    | SOLUTION                                                                                                    |  |
| Left-most Item Display in affected row reads: HI TEMP                                                  | Row is changing to a temperature that is lower than its current value.                                                                            | Wait for temperature to change before using slot.                                                                                                    |  |
| Left-most Item Display in affected row reads: LOW TEMP                                                 | Row is changing to a temperature that is higher than its current value.                                                                           | Wait for temperature to change before using slot.                                                                                                    |  |
| Left-most Item Display in affected<br>row reads: CALL SERVICE<br>ROW TEMP TOO HIGH<br>and alarm sounds | Slot temperature is more than 10°F (6°C) above setpoint for more than 15 minutes.                                                                 | <ul> <li>Using a stand-alone temperature meter, check the actual heater platen temperature and compare it to the displayed temperature.</li> <li>To make sure the heater is responding to the unit's circuits,</li> </ul>                                                                                                    |  |
| Left-most Item Display in affected<br>row reads: CALL SERVICE<br>ROW TEMP TOO COOL and alarm<br>sounds | Slot temperature is more than 10°F (6°C) below setpoint for more than 15 minutes.                                                                 | <ul> <li>press that row's Row Mode button until OFF appears in the Item Displays and press the OK Select button. Then press the Row Mode button until an active mode appears and press OK Select.</li> <li>Heater platen may be defective — refer to <i>Heater Platen Test</i>.</li> </ul>                                                                                                    |  |
| Left-most Item Display in affected<br>row reads: CALL SERVICE TEMP<br>SENSOR ERROR and alarm<br>sounds | There is a problem with the temperature probe.                                                                                                    | <ul> <li>Inspect the probe's ribbon cable connection.</li> <li>Replace probe — refer to <i>Replacing Heater Platen/Probe</i><br/>Assembly.</li> </ul>                                                                                                    |  |
| Left-most Item Display in affected<br>row reads: CALL SERVICE RATE<br>OF RISE and alarm sounds         | A row is taking longer than 30<br>minutes to reach minimum<br>temperature — there is a<br>problem with the temperature<br>probe or heater in row. | <ul> <li>Turn the ON/OFF switch off and on to clear any software problem.</li> <li>To make sure the heater is responding to the unit's circuits, press that row's Row Mode button until OFF appears in the Item Displays and press the OK Select button. Then press the Row Mode button until an active mode appears and press OK Select.</li> <li>Heater platen may be defective — refer to <i>Heater Platen Test</i>.</li> <li>Move a probe lead from a row that is working to this failed row to determine if a probe is defective.</li> <li>Replace probe — refer to <i>Replacing Heater Platen/Probe Assembly</i>.</li> </ul> |  |
| Master Display reads: CALL<br>SERVICE DISTRIBUTION BOARD<br>ERROR and alarm sounds                     | Heaters for 3 rows will not operate — distribution board is down.                                                                                 | <ul> <li>Turn the ON/OFF switch off and on to clear any software problem.</li> <li>Inspect the board's ribbon cable connections.</li> </ul>                                                                                                    |  |
| Master Display reads:CALL<br>SERVICE ROW DISPLAY BOARD<br>ERROR and alarm sounds                       | One of the Item Displays is not operating.                                                                                                    |                                                                                                    |  |
|                                                                                                    | OTHER FAILURE                                                                                                    | E CONDITIONS                                                                                                    |  |
| PROBLEM PROBABLE CAUSE SOLUTION                                                                        |                                                                                                    |                                                                                                    |  |
| Unit will not turn on and fans don't run                                                               | There is an exterior power supply problem.                                                                                                    | <ul> <li>Check for line voltage at the ON/OFF switch and the transformer.</li> <li>Reset the circuit breaker.</li> </ul>                                                                                                    |  |
| While turned on, one display won't light                                                               | There is a problem with the ribbon cable or display.                                                                                              | <ul> <li>Inspect the display's ribbon cable connection.</li> <li>Move a ribbon cable from a display that is working to this failed display to determine if this display is defective.</li> </ul>                                                                                                    |  |
| While turned on, all displays won't light                                                              | There is an internal power supply problem.                                                                                                    | Check for 5V DC on output pins of the power supply — refer to<br>Power Supply Test.                                                                                                    |  |
| While turned on, one row will not heat or heats improperly                                             | There is a problem with that<br>row's heater board, heater<br>platen or probe.                                                                    | <ul> <li>Make sure that leads and inputs are securely seated on the heater boards.</li> <li>Perform <i>Heater Board Test</i>.</li> <li>Move power leads from a row that is working to this failed row to determine if this heater is defective.</li> <li>Move a probe lead from a row that is working to this failed row to determine if a probe is defective.</li> </ul>                                                                                                    |  |

Troubleshooting

#### UHC IN STORE TROUBLESHOOTING

| SYMPTOM RECOGNITION                                                                                                    |   |
|----------------------------------------------------------------------------------------------------|---|
| Item Displays on a timer bar are blank and there is no error message on the Master Display.                                          | A |
| Parts of the displayed characters on a timer bar are missing.                                                                        | A |
| Parts of the displayed characters on a timer bar remain lit all the time.                                                            | A |
| Pressing Item Timer button does not start product timer.                                                                             | А |
| Item Timer button does not light up when pressed.                                                                                    | А |
| "ERROR" appears on a timer bar display when the unit is turned on.                                                                   | В |
| The displayed items are not correct but instead are a duplicate of another timer bar.                                                | С |
| Error message on Master Display says "CALL SERVICE<br>ROW DISPLAY BOARD ERROR xxx".                                                  | D |
| Error message on affected timer bar display says "CALL<br>SERVICE ROW TEMP TOO COOL Rx" where x = row (1-<br>6).                     | E |
| Error message on affected timer bar display says "CALL SERVICE ROW TEMP TOO HIGH $Rx$ " where x = row (1-6).                         | F |
| Error message on affected timer bar display says "CALL<br>SERVICE RATE OF RISE Rx" where x = row (1-6).                              | G |
| Error message on affected timer bar display says "CALL SERVICE TEMP SENSOR ERROR Rx zzz" where $x = row$ (1-6) and zzz = TOP or BOT. | Н |

| UHC TROUBLESHOOTING TEST STEPS |   |                                                                                                    |  |
|--------------------------------|---|----------------------------------------------------------------------------------------------------|--|
| A                              | 1 | Replace the display bar (see section on display bar removal).                                                                                                    |  |
| В                              | 1 | Turn off power to the UHC and remove the corner<br>cover of the affected side and check the connection<br>of the cable to the display bar. Turn power on and<br>check for proper operation. If error is not fixed,<br>continue with step 2. |  |
|                                | 2 | Turn the power off and swap the connector of the affected display bar and the working display bar above or below and turn the power on. If the error stays on the affected display bar REPLACE THE DISPLAY BAR.                             |  |
|                                | 3 | If the error shifts to the other display bar, call your service agent.                                                                                                    |  |
| С                              | 1 | Turn power off and remove the metal corner cover<br>(right side when looking at the front of the unit, left<br>side when looking from the back of the unit).                                                                                |  |
|                                | 2 | Turn the power switch off, wait 10 seconds, turn the<br>power switch on and in the right most display of each<br>display bar a position code should be briefly<br>displayed.                                                                |  |
|                                |   | FR1 = top front rowBR1 = top back rowFR2 = front row #2BR2 = back row #2FR3 = front row #3BR3 = back row #3FR4 = front row #4BR4 = back row #4FR5 = front row #5BR5 = back row #5FR6 = front row #6BR6 = back row #6                        |  |
|                                | 3 | Note which display bar displays the wrong position code and slide it towards the end where the cable is connected (right on front-side, left on back-side).                                                                                 |  |

|   | 4  | Slide the display bar with the same position code towards the end where the cable is connected.                                                                                                    |
|---|----|----------------------------------------------------------------------------------------------------|
|   | 5  | Swap the connectors between the two display bars.                                                                                                    |
|   | 6  | Turn the power switch off, wait 10 seconds, turn the power switch on.                                                                                                    |
|   | 7  | If the display bar that showed the wrong position code still shows the same code - Replace the display bar.                                                                                                    |
|   | 8  | If the same two display bars still show the same position code - Call a service technician.                                                                                                    |
| D | 1  | Turn power off and remove the metal corner cover<br>(right side when looking at the front of the unit, left<br>side when looking from the back of the unit).                                                                                                    |
|   | 2  | Refer to the following position code list to determine which display bar appears to have a problem.                                                                                                    |
|   |    | FR1 = top front rowBR1 = top back rowFR2 = front row #2BR2 = back row #2FR3 = front row #3BR3 = back row #3FR4 = front row #4BR4 = back row #4FR5 = front row #5BR5 = back row #5FR6 = front row #6BR6 = back row #6                                                                                                    |
|   | 3  | Slide the display bar identified in the error message towards the end where the cable is connected.                                                                                                    |
|   | 4  | Make sure the cable connector is fully connected with the connector on the display bar.                                                                                                    |
|   | 5  | If the connector was loose, turn the unit's power<br>switch on, and continue this check if after 60<br>seconds the same message re-appears on the<br>master display.                                                                                                    |
|   | 6  | Slide a display bar either directly above or below the bar exhibiting the problem towards the end where the cable is connected.                                                                                                    |
|   | 7  | Swap the connectors between the two display bars.                                                                                                    |
|   | 8  | Turn the power switch off, wait 10 seconds, turn the power switch on and wait 60 seconds.                                                                                                    |
|   | 9  | If the position code in the error message changes -<br>Replace the display bar identified in the original error<br>message.                                                                                                    |
|   | 10 | If the position code in the error message remains the same - <i>Call a service technician.</i>                                                                                                    |
| E | 1  | Loosen the retaining screw at the bottom of the front right corner cover of the unit, swing it up and remove it.                                                                                                    |
|   | 2  | Check that the red LEDs on both heater control<br>boards are blinking at about the same rate ( <i>NOTE:</i><br>during normal operation they will not always both be<br>on at the same time).                                                                                                    |
|   | 3  | NOTE: Rows 1-3 are controlled by the upper heater<br>control board while rows 4-6 are controlled by the<br>lower heater control board.<br>If the LED on the heater control board associated<br>with the row displaying the error message is blinking<br>at a different rate from the other board, or not at all,<br>turn off the power switch and proceed to step 5 |
|   | 4  | If both LEDs are blinking correctly proceed to step<br>10.                                                                                                    |
|   |    |                                                                                                    |

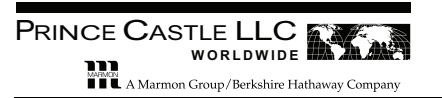

# Troubleshooting

|   | 5  | Remove and reconnect the heater control board<br>whose LED is not blinking correctly (see section on<br>heater control board replacement). Turn on the<br>power switch, wait 15-20 seconds, and check if the<br>LED on the repositioned heater control board starts<br>to blink. |
|---|----|----------------------------------------------------------------------------------------------------|
|   | 6  | If the LED on this board is still not blinking turn off<br>the power switch and switch the two heater control<br>boards.                                                                                                    |
|   | 7  | Turn on the power switch, wait 15-20 seconds, and check the LEDs on the heater control boards.                                                                                                    |
|   | 8  | If the LED is still not blinking correctly on the board in question - <i>Replace that heater control board.</i>                                                                                                    |
|   | 9  | If the LED starts blinking on the board in question but<br>has now stopped blinking on the other heater control<br>board - <i>Call a service technician.</i>                                                                                                    |
|   | 10 | Remove and reconnect both heater control boards<br>(see section on heater control board replacement).<br>Turn on the power switch and wait approximately 20<br>minutes to see if the error appears again.                                                                        |
|   | 11 | If the error message reappears check for a change in airflow around the unit that may be cooling the heaters.                                                                                                    |
|   | 12 | If nothing around the unit has changed - <i>Call a</i> service technician.                                                                                                    |
| F | 1  | Press the Master Temperature button at the top of the unit.                                                                                                    |
|   |    | If the displayed temperature on the row that showed<br>the error message is above 210°F (99°C) check if a<br>batch of an item was put into the unit at a<br>temperature much higher than normal.                                                                                 |
|   | 2  | If all the product temperatures are normal - Call a service technician.                                                                                                    |
| G | 1  | Press the Master Temperature button at the top of the unit.                                                                                                    |
|   | 2  | If the displayed temperature on the row that showed<br>the error message is below 160°F (71°C) check for a<br>change in airflow around the unit that may be cooling<br>the heaters.                                                                                              |
|   | 3  | If nothing around the unit has changed - <i>Call a</i> service technician.                                                                                                    |
| Н | 1  | Turn off the power and remove the right front corner cover.                                                                                                    |
|   | 2  | Switch the heater control boards and turn the power on.                                                                                                    |
|   | 3  | If the error message reappears on a different row -<br>Replace the heater control board associated with the<br>error.                                                                                                    |
|   | 4  | If the error message reappears on the same row - <i>Call a service technician.</i>                                                                                                    |

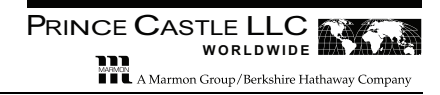

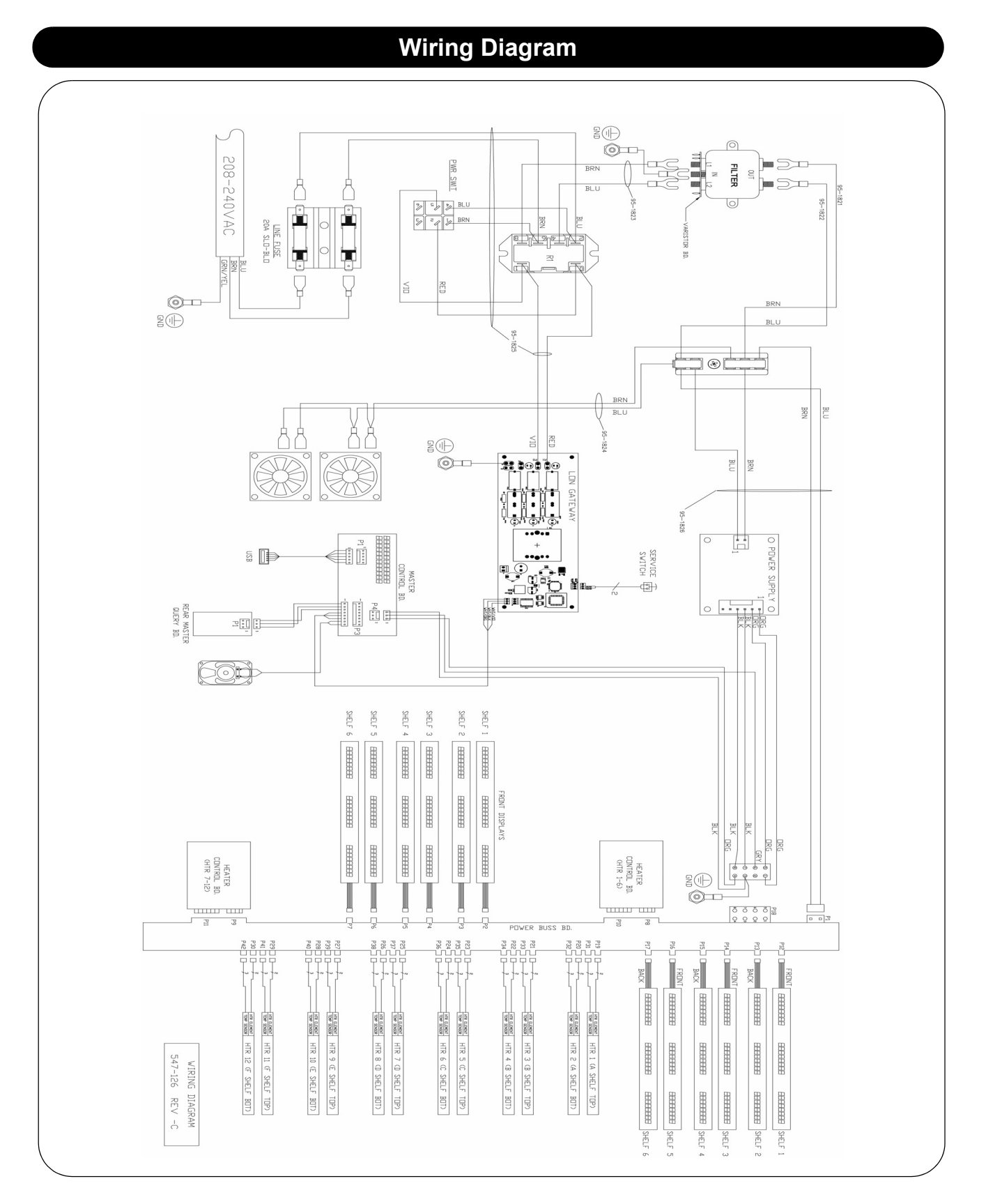